## Erledigt Dualboot Windows 10

## Beitrag von "cobanramo" vom 31. Oktober 2018, 21:47

Genau nach dem verkleinern der 100MB und dem löschen der 16 MB APPLY drücken.

beim erstellen der 16 MB muss der nicht am anfang der speicher sondern am ende sozusagen bei der Windows partition sein.

Bis hierher hast du korrekt, hier mal apply drücken und übernehmen das ganze

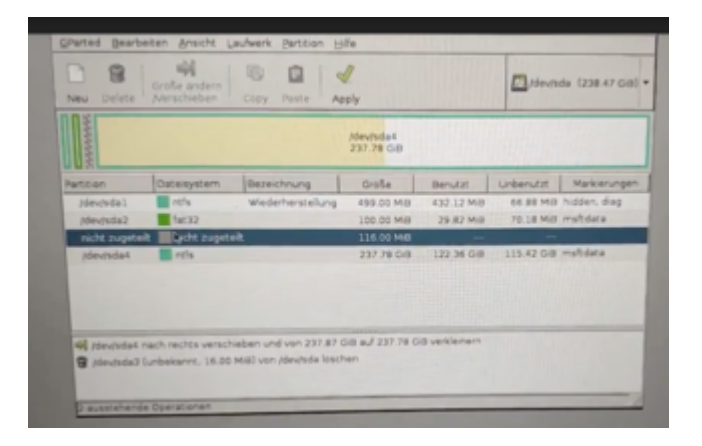

Hier hast du fehler gemacht.

| Neu I                | Dente Menschieben Copy Paste Appy                                                                                                    |             |             |                                          |     |
|----------------------|----------------------------------------------------------------------------------------------------|-------------|-------------|------------------------------------------|-----|
| ANNA ANNA            |                                                                                                    | Mill March  |             |                                          | -94 |
| Iden<br>Iden<br>Iden | Montrale Diffe 1 Mid Maximale (Diffe 10 Mid<br>hergehender freier Speicherplatz (Mill): 16 Differ sollte 10<br>sue Croße (Mill): 116 Hier sollte 10 |             |             | 00 sein<br>Primare Partition<br>16, sein |     |
|                      | Anachließender freier Speicherplatz (Mill)<br>Ausrichten an:                                                                                        | 0 0<br>MB 1 | Bezeichnung |                                          | -   |
|                      |                                                                                                    |             |             | #Cancel +                                | 6dd |

Wenn du das richtig machst solltest du jetzt neben der EFI partition 100 MB nichtzugewisener Speicher haben.

Jetzt nich noch einmal neu erstellen, einfach den EFI anklicken rechte maus taste und Grösse

Ändern zu total 200MB.

Jetzt einfach den neu erstellten 16MB partition rechts anklicken und Markierung Bearbeiten (FLAG) hier "Microsoft Reserved" oder "mstfres" wählen.

Ganz am schluss wenn das alles durch ist; Ich sehe du hast ein Windows Partition der 237GB gross ist. Den rechts anklicken und Grösse ändern, du kannst diesmal diesen Partition 100GB von der rechten seite verkleinern oder eben wieviel du MacOs haben willst. Danach solltest du am Schluss nach deinem Windows wieder Nichtzugewiesener Speicher haben, den kannst du neues partition erstellen und mit FAT32 Formatieren und einen Namen wie MacOS geben. Hier kommt dann später der MacOS.